# XTOOL | Apparel Printer

## Guía de inicio rápido

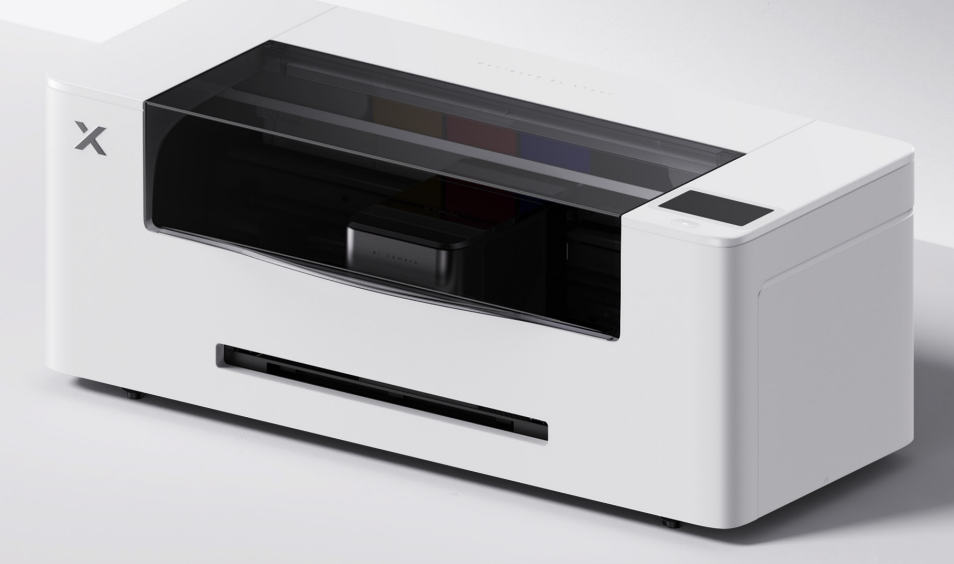

## Contenido

| Lista de elementos               | 01 |
|----------------------------------|----|
| Conozca su xTool Apparel Printer | 02 |
| Preparativos                     | 03 |
| Usar xTool Apparel Printer       | 13 |
| Descripción del indicador        | 15 |

\* Traducción de las instrucciones originales

#### Lista de elementos

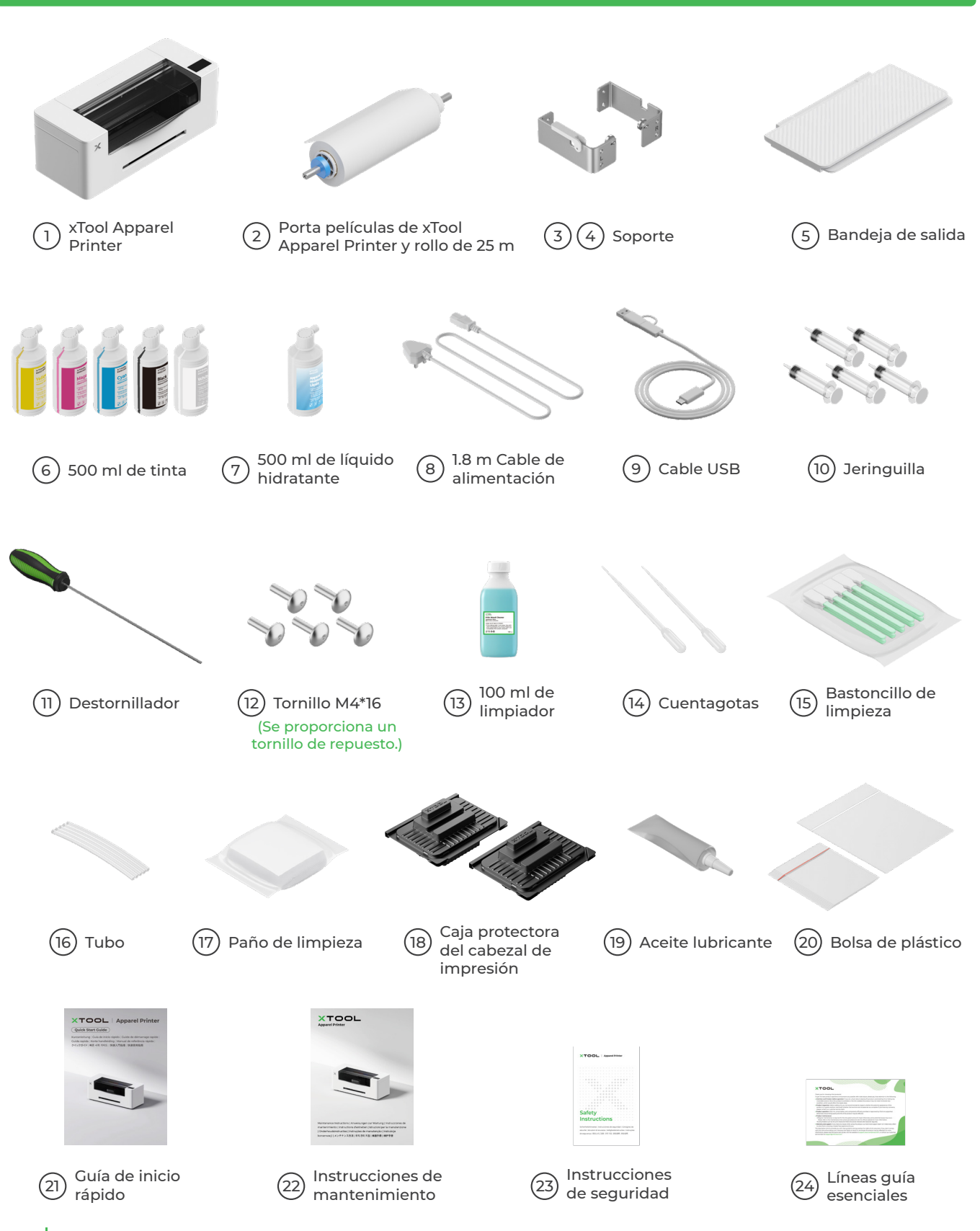

😧 El cable de alimentación puede variar según los kits. La ilustración es solo para referencia.

### Conozca su xTool Apparel Printer

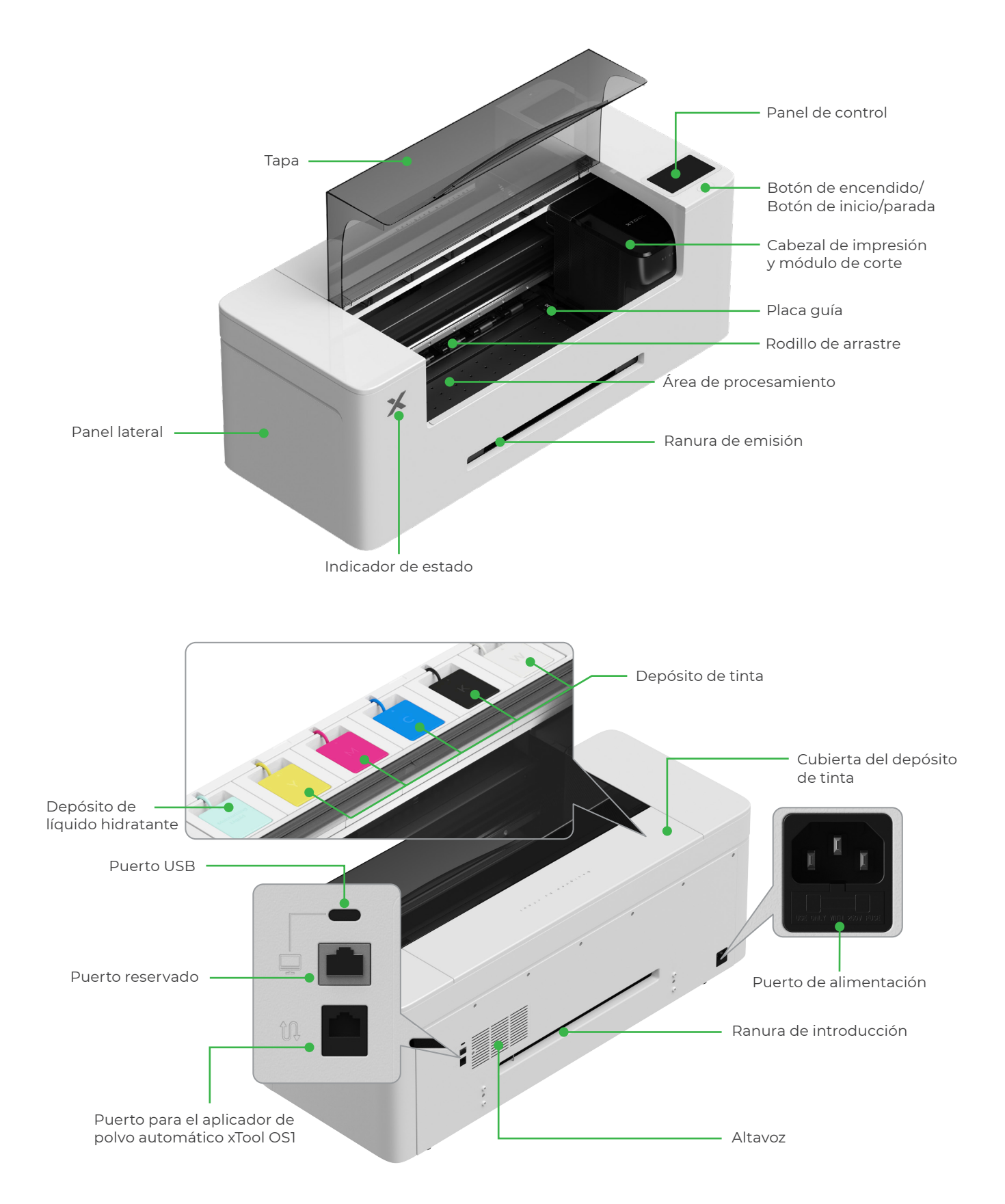

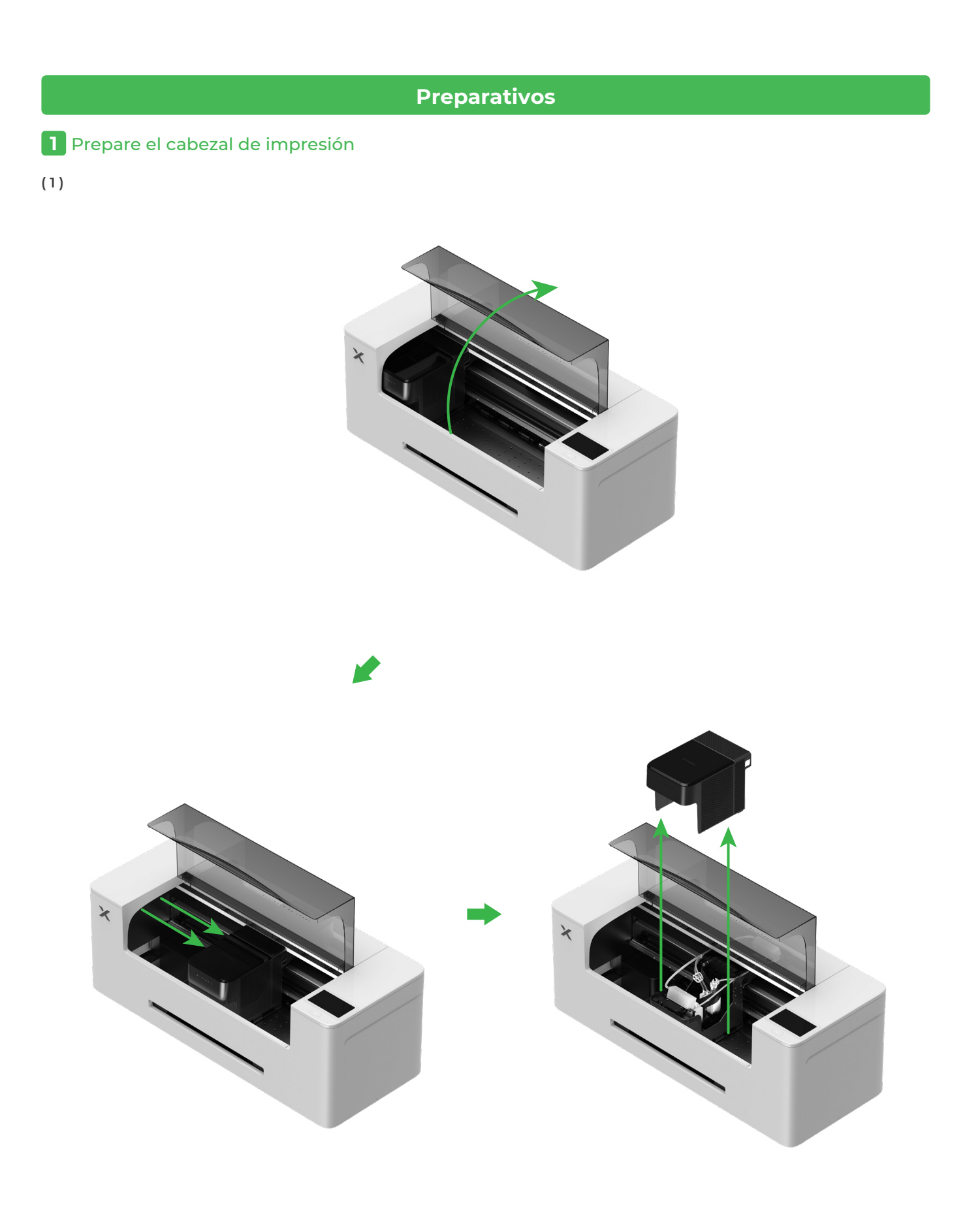

#### (2) Mueva el cabezal de impresión hacia la derecha

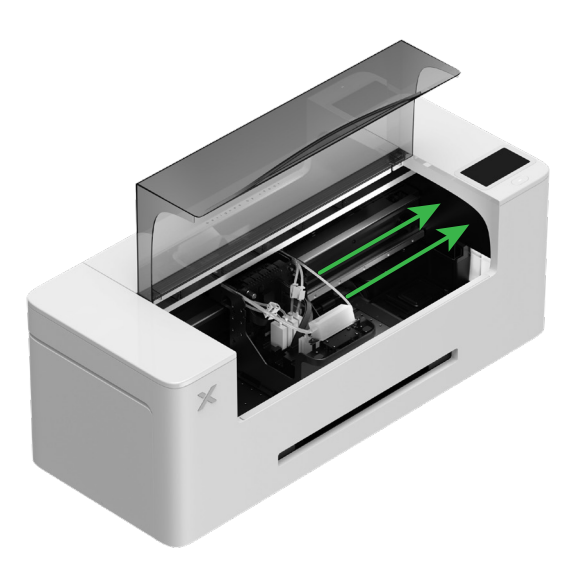

(3) Suba el interruptor del rodillo de arrastre para abrirlo

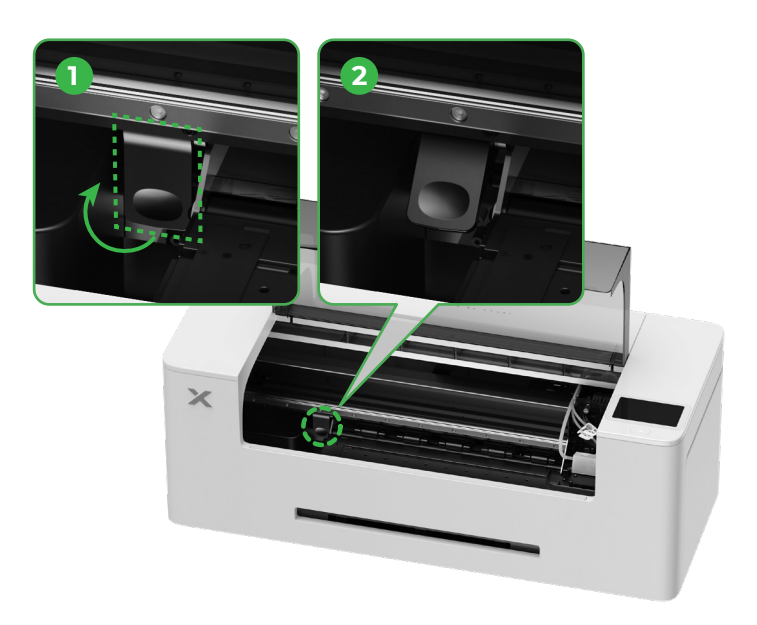

2 Instale el soporte y el rollo de película de xTool Apparel Printer

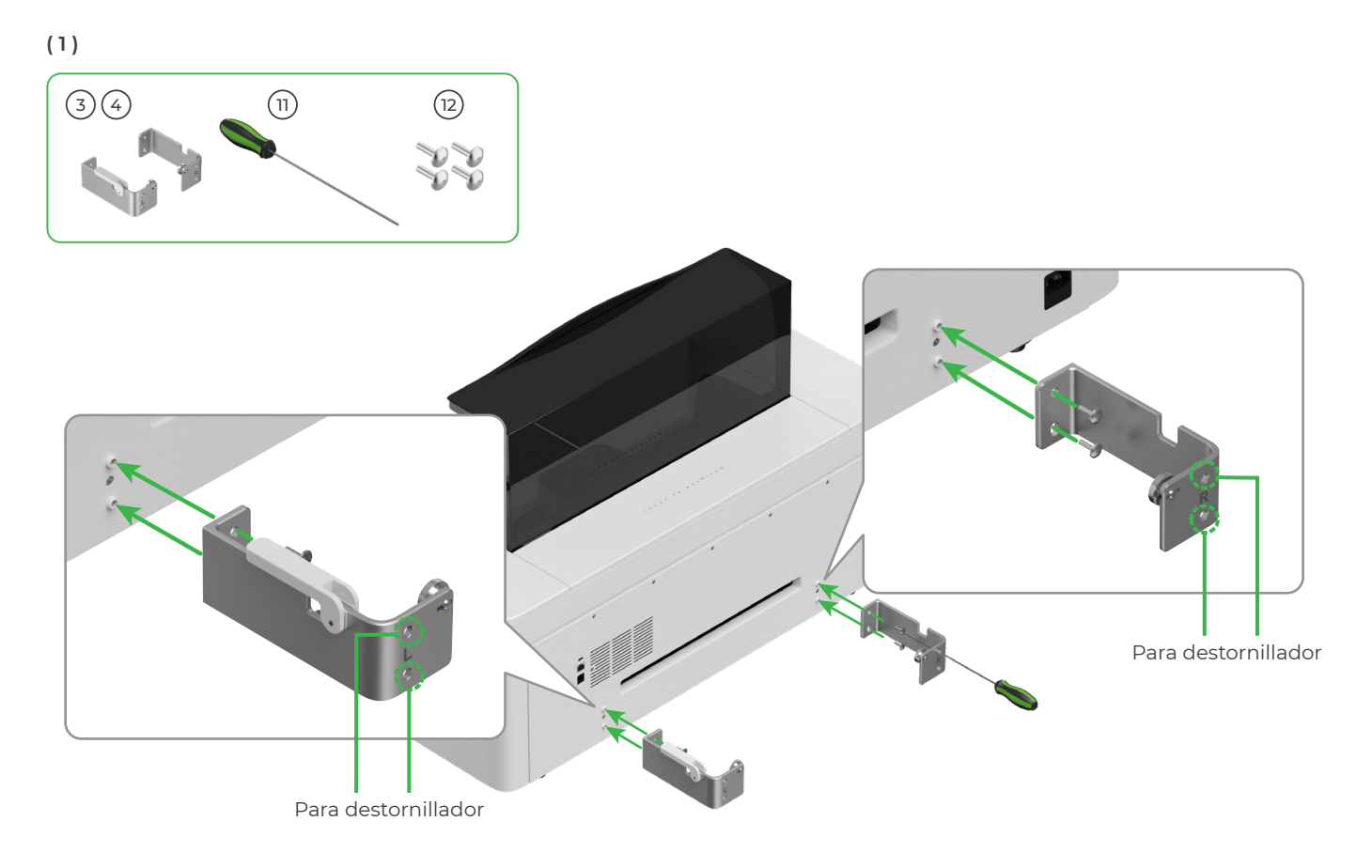

(2)

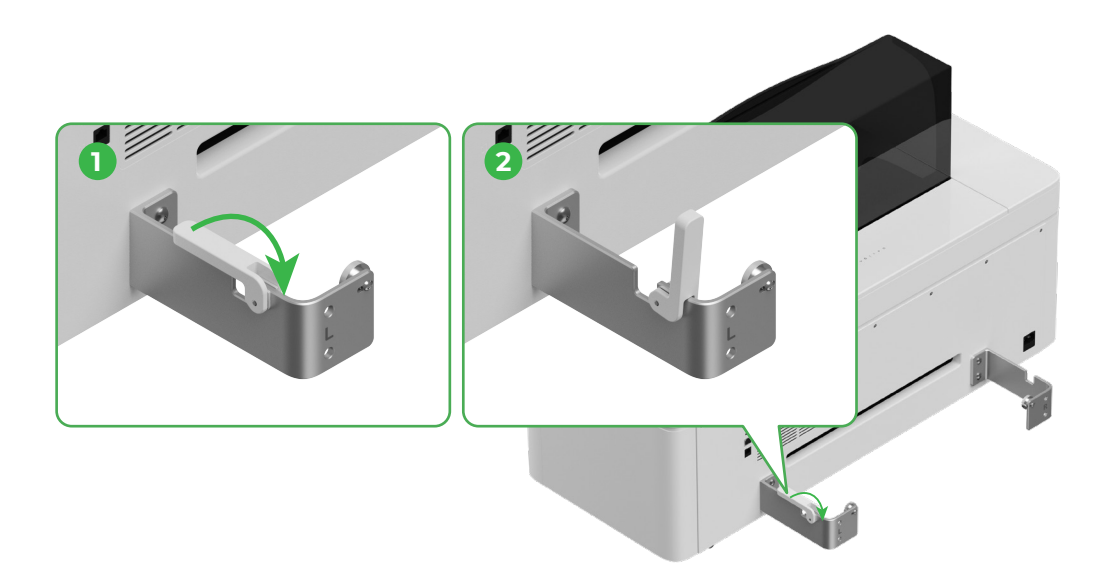

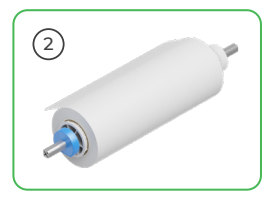

Tenga cuidado al colocar el soporte.

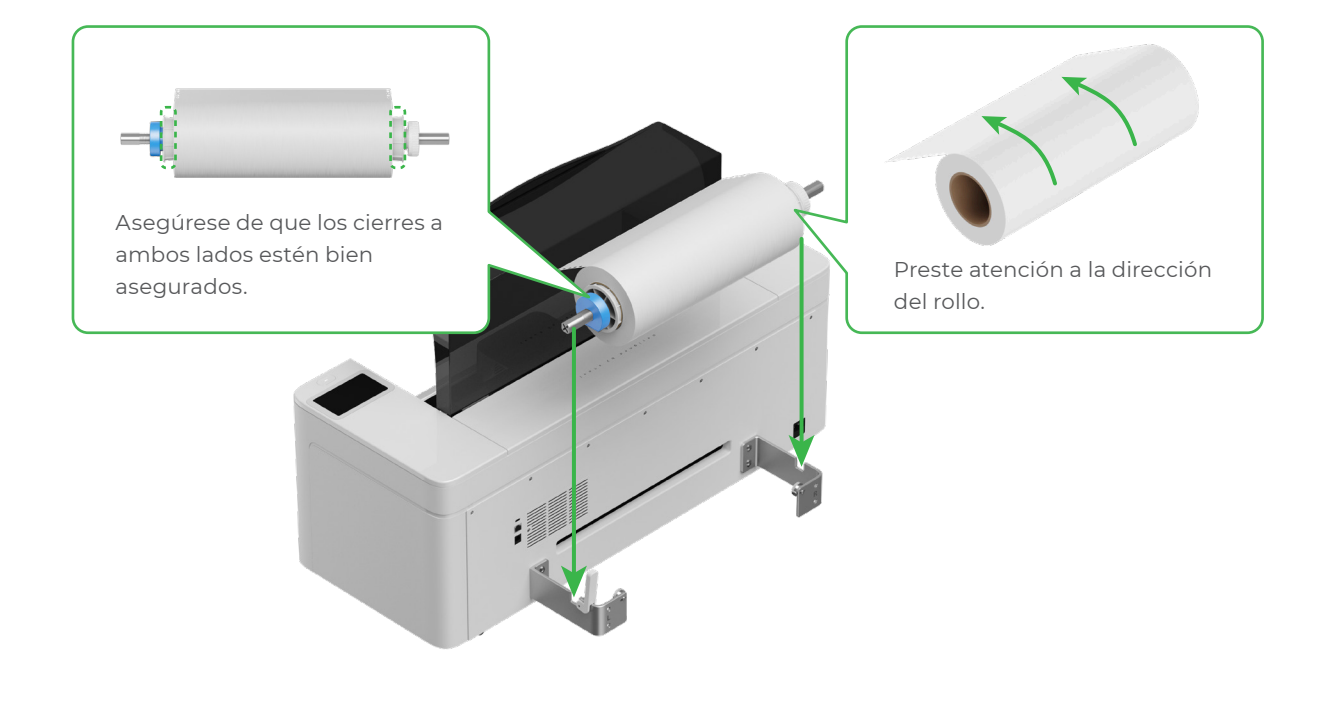

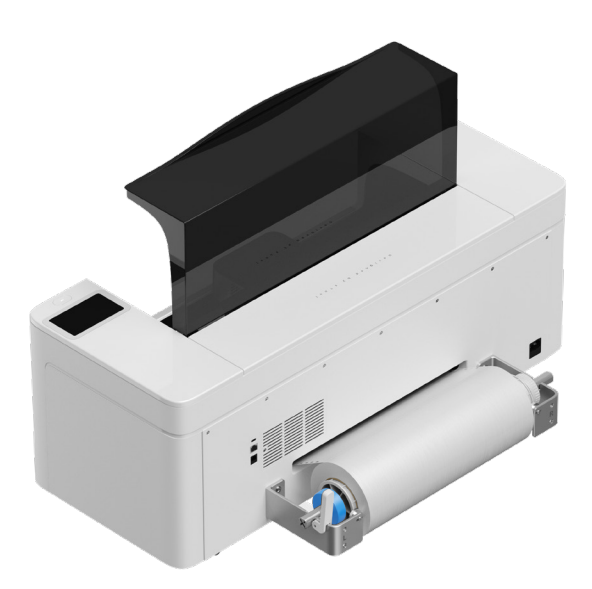

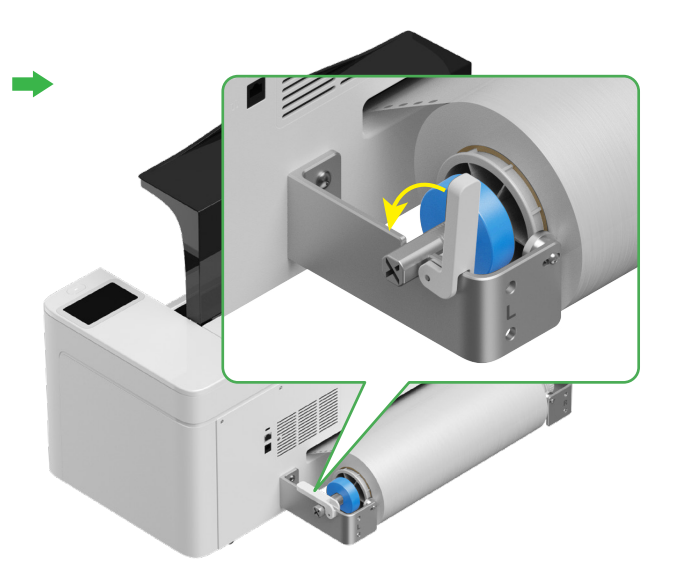

#### 3 Introduzca la película de xTool Apparel Printer en la impresora

Asegúrese de que haber retirado el adhesivo del rollo antes de introducir la película.

Introduzca la película en la impresora a través de la ranura de introducción

 $\bigcirc$ 

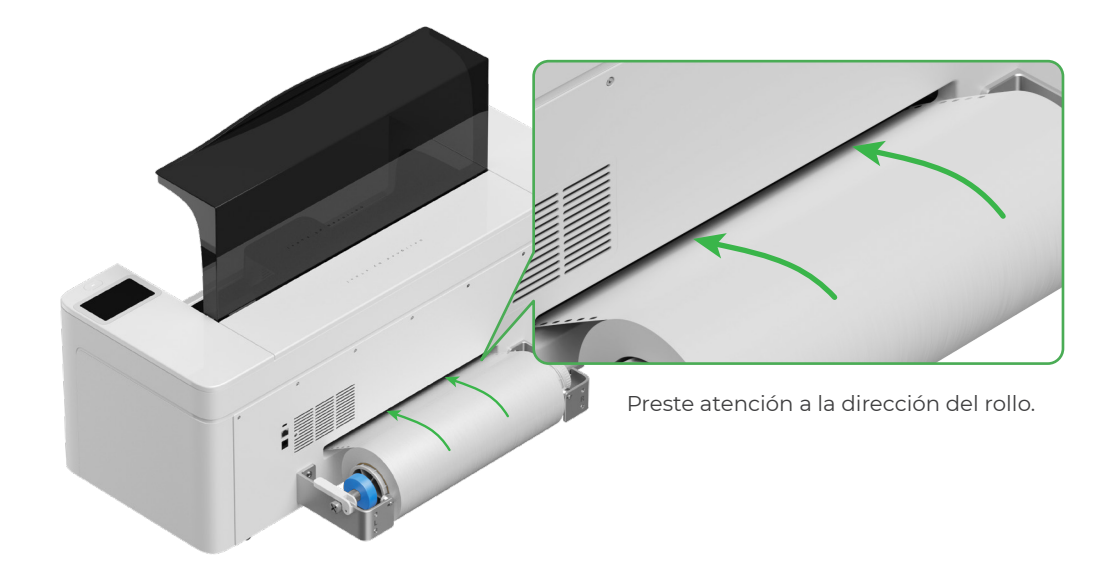

Asegúrese de que la película cubra la posición de inicio del área de procesamiento y esté alineada con la línea blanca de la derecha.

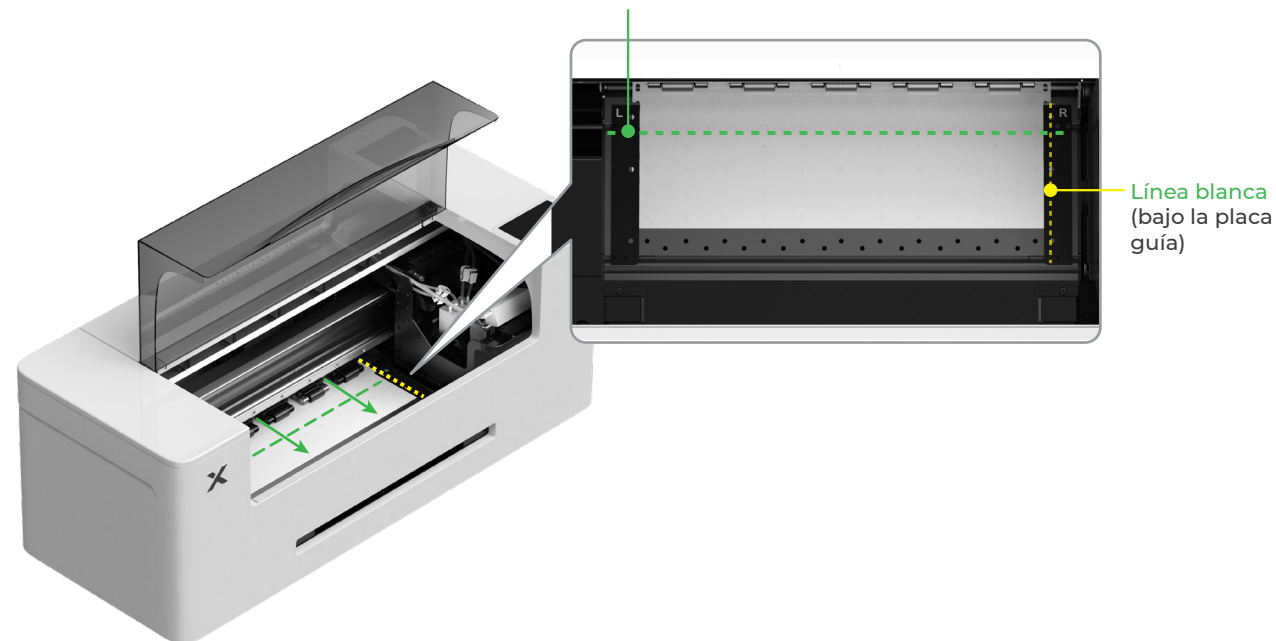

#### Línea de inicio del área de procesamiento

<u>کْ</u>

Mueva los bordes a ambos lados de la película hasta el centro de los orificios de la placa guía. Tenga en cuenta que la distancia entre la placa guía y la película no debe ser demasiado pequeña ni demasiado grande. De lo contrario, podría causar problemas como el abombamiento de la película.

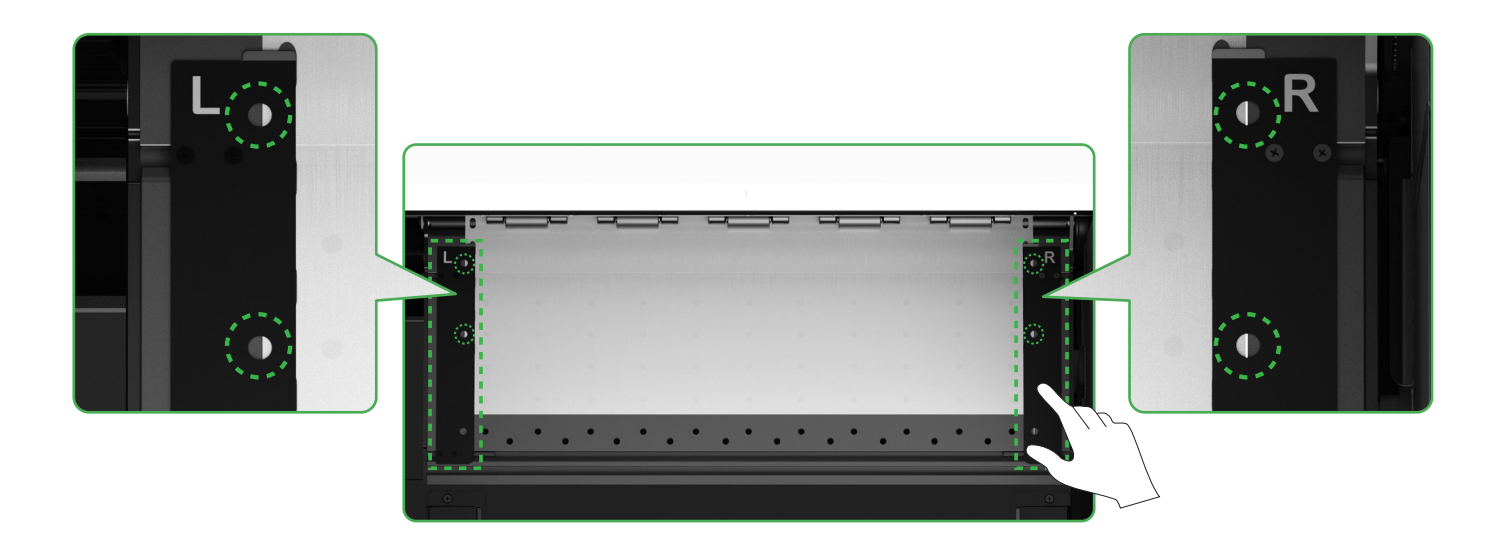

Baje el interruptor del rodillo de arrastre

![](_page_9_Picture_5.jpeg)

![](_page_9_Picture_6.jpeg)

#### 4 Llene el líquido hidratante y la tinta

(1) Vierta el líquido hidratante en el depósito de líquido hidratante

![](_page_10_Picture_2.jpeg)

- Llene el depósito de líquido hidratante con líquido hidratante. Tenga cuidado de no llenar de más el depósito de líquido hidratante (capacidad máxima: 1000 ml).
- Asegúrese de reservar una cantidad adecuada de líquido hidratante para el mantenimiento periódico.

![](_page_10_Picture_5.jpeg)

#### (2) Vierta la tinta en el depósito de tinta

![](_page_11_Picture_1.jpeg)

Se recomienda tener cuidado para no mancharse la ropa mientras llena la tinta. Esta puede dejar marcas que son difíciles de limpiar.

![](_page_11_Picture_3.jpeg)

Tras añadir la tinta, tenga cuidado cuando vuelva a abrir los depósitos de tinta ya que podría saltar tinta dentro Ó del dispositivo.

![](_page_11_Picture_5.jpeg)

Llene de tinta del color que coincida con el de los depósitos de tinta.

![](_page_12_Picture_1.jpeg)

Depósito de tinta de color: 500 ml Depósito de tinta blanca: 1000 ml

![](_page_12_Picture_3.jpeg)

Nota: No añada tinta por encima del borde del depósito.

![](_page_12_Picture_5.jpeg)

Repita los pasos anteriores para llenar los otros cuatro colores de tinta.

![](_page_12_Picture_7.jpeg)

#### 5 Instale la bandeja de salida

![](_page_13_Picture_1.jpeg)

6 Conectarlo a una fuente de alimentación y seguir la configuración

![](_page_13_Picture_3.jpeg)

/!`

![](_page_13_Picture_4.jpeg)

Para garantizar un funcionamiento y mantenimiento adecuados del dispositivo, manténgalo conectado a una fuente de alimentación.

![](_page_13_Picture_6.jpeg)

້ີ່ ບຼິ້ r

Lea la guía para principiantes de la impresora completa antes de conectar la impresora a un ordenador y utilizar el software.

### Usar xTool Apparel Printer

#### 1 Obtenga el software xTool

![](_page_14_Picture_2.jpeg)

Visite **s.xtool.com/software** para obtener el software xTool.

### 2 Conecte la xTool Apparel Printer a su ordenador

![](_page_14_Picture_5.jpeg)

![](_page_14_Picture_6.jpeg)

![](_page_15_Picture_0.jpeg)

Para obtener más información sobre cómo procesar materiales con la xTool Apparel Printer y su software, escanee el código QR o visite **support.xtool.com/article/1783**.

![](_page_15_Picture_2.jpeg)

## Descripción del indicador

![](_page_16_Picture_1.jpeg)

Indicador de estado

| Indicador del botón | Indicador de estado        | Altavoz       | Estado del dispositivo             |
|---------------------|----------------------------|---------------|------------------------------------|
| Blanco fijo         | Blanco fijo                | /             | Inactivo                           |
| Apagando            | Apagando                   | /             | En espera                          |
| Blanco fijo         | Verde fijo                 | /             | Imprimiendo                        |
| Blanco fijo         | Verde fijo                 | Suena una vez | Impresión pausada                  |
| Blanco fijo         | Violeta intermitente lento | Suena una vez | Actualización del firmware         |
| Blanco fijo         | Violeta intermitente lento | Suena una vez | Calibre el cabezal de<br>impresión |
| Blanco fijo         | Violeta intermitente lento | Suena una vez | Limpie el cabezal de<br>impresión  |
| Blanco fijo         | Rojo intermitente rápido   | Suena una vez | Se ha producido una<br>excepción   |